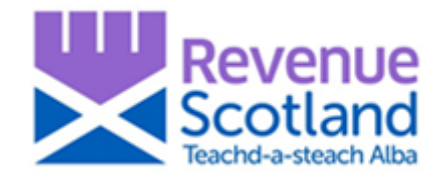

# LBTT: nil rate band change – First-time buyer relief 'How to' Guidance for SETS users July 2020

### Introduction

Guidance for SETS users on how to edit the amount of first-time buyer relief for transactions with an effective date on or after 15 July 2020 where the chargeable consideration is greater than £250,000.

Please refer to this How To guidance if you wish to claim first-time buyer relief for a transaction with an effective date on or after 15 July 2020 and the chargeable consideration is greater than £250,000.

Although the temporary increase in the nil rate band to include the first £250,000 of consideration for transactions between 15 July 2020 and 31 March 2021 (inclusive) will mean that first-time buyer relief will not further reduce the tax payable by first-time buyers, we encourage eligible first-time buyers to identify themselves by claiming the relief when submitting their return.

For transactions where the chargeable consideration is greater than £250,000, we have identified that if first-time buyer relief is selected, SETS may include an amount of relief of £600 which is not due. This is because for such transactions, SETS does not currently take account of the increase in the nil rate band threshold to £250,000.

To correct this you should follow the steps shown below.

#### Step 1:

Go to the "About the transaction" section of the return and check the amount shown in the "amount of tax saved by relief".

- If this figure is £nil You need take no further action as this is the correct amount.
- If this figure is £600, as shown below, go to Step 2

| About the transaction                                                                                                    | Edit transaction details      |
|----------------------------------------------------------------------------------------------------|-------------------------------|
| What is the property type for this transaction?                                                                                                    | Residential                   |
| Effective date of transaction                                                                                                    | 29 July 2020                  |
| Relevant date                                                                                                    | 29 July 2020                  |
| Are there any linked transactions?                                                                                                    | No                            |
| Is the transaction part of the sale of a business?                                                                                                    | No                            |
| Is relief being claimed for this transaction?                                                                                                    | Yes                           |
| Total consideration remaining                                                                                                    | £300000.00                    |
| About the reliefs                                                                                                    | Edit reliefs                  |
| Type of relief                                                                                                    | Amount of tax saved by relief |
| First-Time Buyer Relief                                                                                                    | £600.00                       |
| About the calculation                                                                                                    | Edit calculation              |
| The amounts in this section will be automatically calculated when you create or update the transaction section.<br>You can edit them before you submit the return. |                               |
| LBTT calculated                                                                                                    | £2500.00                      |
| Total LBTT reliefs claimed                                                                                                    | <mark>.2600.00</mark>         |
| Total tax payable                                                                                                    | £1900.00                      |

#### Step 2:

Click on "Edit reliefs"

#### This will open a new window as shown at Step 3 below:

| About the reliefs                                                                                                    | Edit reliefs                   |
|----------------------------------------------------------------------------------------------------|--------------------------------|
| Type of relief Amount of tax saved by relie                                                                                       |                                |
| First-Time Buyer Relief                                                                                                    | £600.00                        |
| About the calculation                                                                                                    | Edit calculation               |
| The amounts in this section will be automatically calculated when you create or u You can edit them before you submit the return. | pdate the transaction section. |
| LBTT calculated                                                                                                    | £2500.00                       |
| Total LBTT reliefs claimed                                                                                                    | £600.00                        |
| Total tax payable                                                                                                    | £1900.00                       |
| Save draft Submit return                                                                                                    |                                |

#### Step 3:

Update the "Amount of tax saved by relief' by amending it from £600 to £nil, as shown below:

## **Reliefs on this transactions**

| Type of relief          | Amount of tax saved by relief |
|-------------------------|-------------------------------|
| First-Time Buyer Relief | £                             |
| Continue                |                               |

#### Step 4:

Once the "Amount of tax saved by relief" has been amended to £nil, click "Continue" to save the change.

#### Step 5:

Return to the "About the transaction" section of the return and check that the amount of tax saved by first-time buyer relief is £nil, as shown below. You can then proceed to save the draft or submit the return as required.

| About the transaction                                                                                                    | Edit transaction details               |
|----------------------------------------------------------------------------------------------------|----------------------------------------|
| What is the property type for this transaction?                                                                              | Residential                            |
| Effective date of transaction                                                                                                | 29 July 2020                           |
| Relevant date                                                                                                    | 29 July 2020                           |
| Are there any linked transactions?                                                                                           | No                                     |
| Is the transaction part of the sale of a business?                                                                           | No                                     |
| Is relief being claimed for this transaction?                                                                                | Yes                                    |
| Total consideration remaining                                                                                                | £300000.00                             |
| About the reliefs                                                                                                    | Edit reliefs                           |
| Type of relief                                                                                                    | Amount of tax saved by relief          |
| First-Time Buyer Relief                                                                                                    | <u>£0.00</u>                           |
| About the calculation                                                                                                    | Edit calculation                       |
| The amounts in this section will be automatically calculated when you cre<br>You can edit them before you submit the return. | ate or update the transaction section. |
| LBTT calculated                                                                                                    | £2500.00                               |
| Total LBTT reliefs claimed                                                                                                   | 20.00                                  |
| Total tax payable                                                                                                    | £2500.00                               |
| Save draft Submit return                                                                                                    |                                        |

### Help and support

- Visit the Revenue Scotland website www.revenue.scot
- Telephone the Support Desk: 03000 200 310
- Email: lbtt@revenue.scot